# Catalyst 6500交換器QoS疑難排解

### 目錄

簡介 必要條件 需求 採用元件 慣例 背景資訊 QoS故障排除 逐步疑難排解程式 Catalyst 6500交換機的QoS准則和限制 QoS TCAM限制 NBAR限制 <u>Supervisor 2中缺少cos-map命令</u> 服務策略限制 Service-Policy Output語句不在running-config命令輸出中顯示 管制限制 混合作業系統中MSFC的速率限制或策略問題 Cisco 7600的VLAN介面不支援命令形狀平均值 QoS-ERROR:對policymap [chars]和class [chars]進行的新增/修改無效,命令被拒絕 相關資訊

## <u>簡介</u>

本文包含基本疑難排解步驟、服務品質(QoS)限制,並提供有關疑難排解Catalyst 6500交換器上常 見QoS問題的資訊。本文檔還討論在分類、標籤和管制時發生的QoS問題。

## <u>必要條件</u>

### <u>需求</u>

本文件沒有特定需求。

### <u>採用元件</u>

本檔案中的資訊是根據Catalyst 6500系列交換器。

本文中的資訊是根據特定實驗室環境內的裝置所建立。文中使用到的所有裝置皆從已清除(預設))的組態來啟動。如果您的網路正在作用,請確保您已瞭解任何指令可能造成的影響。

如需文件慣例的詳細資訊,請參閱<u>思科技術提示慣例。</u>

## <u>背景資訊</u>

QoS是一種用於對流量進行分類並提供確定性交付服務的網路功能。以下專案說明QoS流程中的各個步驟:

- 輸入調度 由硬體埠ASIC處理,並且是第2層QoS操作。它不需要策略功能卡(PFC)。
- Classification 由Supervisor和/或PFC通過訪問控制清單(ACL)引擎處理。管理引擎處理第2層 QoS操作。PFC處理第2層和第3層QoS操作。
- 管制 由PFC透過第3層轉送引擎處理。PFC是必需的,它處理第2層和第3層QoS操作。
- 資料包重寫 由硬體埠ASIC處理。它是基於先前完成的分類的第2層和第3層QoS操作。
- 輸出調度 由硬體埠ASIC處理。它是基於先前完成的分類的第2層和第3層QoS操作。

### <u>QoS故障排除</u>

Catalyst 6500交換器中的QoS運作方式與路由器中的不同。Catalyst 6500交換器中的QoS架構相當 複雜。建議您瞭解Catalyst 6500中的多層交換器功能卡(MSFC)、PFC和Supervisor Engine架構。 在混合作業系統中設定QoS需要深入瞭解第2層CatOS功能和使用Cisco IOS®功能的第3層MSFC。 建議您在配置QoS之前深入閱讀這些文檔:

- <u>配置PFC QoS 本地IOS</u>
- 配置QoS CatOS

#### 逐步疑難排解程式

本節包含用於QoS的基本逐步故障排除過程,以便隔離問題以進行進一步的故障排除。

1. **啟用QoS** - show mls qos命令顯示策略統計資訊和QoS狀態(無論已啟用還是已禁用)。

```
Switch#show mls qos
QoS is enabled globally
QoS ip packet dscp rewrite enabled globally
Input mode for GRE Tunnel is Pipe mode
```

Input mode for MPLS is Pipe mode Vlan or Portchannel(Multi-Earl)policies supported: Yes Egress policies supported: Yes

```
---- Module [5] -----
QoS global counters:
Total packets: 244
IP shortcut packets: 0
Packets dropped by policing: 0
IP packets with TOS changed by policing: 5
IP packets with COS changed by policing: 4
Non-IP packets with COS changed by policing: 0
MPLS packets with EXP changed by policing: 0
```

2. 使用信任埠的入站流量分類 — 此分類將入站流量分類到七個服務類別(CoS)值之一。入站流量可以具有源已分配的CoS值。在這種情況下,您需要將連線埠設定為信任傳入流量的CoS值。 信任使交換機能夠維護接收幀的CoS或服務型別(ToS)值。此命令顯示如何驗證連線埠信任狀 態:

```
Switch#show queueing int fa 3/40
Port QoS is enabled
Trust state: trust CoS
Extend trust state: not trusted [CoS = 0]
Default CoS is 0
```

#### !--- Output suppressed.

CoS值僅由交換機間鏈路(ISL)和dot1q幀承載。未標籤的幀不承載CoS值。未標籤的訊框的確 會攜帶ToS值,這些值是從IP封包標頭的IP優先順序或區別服務代碼點(DSCP)派生的。為了信 任ToS值,您需要將埠配置為信任IP優先順序或DSCP。DSCP向後相容IP優先順序。例如 ,如果將交換器連線埠設定為第3層連線埠,它不會傳送dot1q或ISL訊框。在這種情況下,您 需要將此埠配置為信任DSCP或IP優先順序。

```
Switch#show queueing interface gigabitEthernet 1/1
Interface GigabitEthernet1/1 queueing strategy: Weighted Round-Robin
Port QoS is enabled
Trust state: trust DSCP
Extend trust state: not trusted [COS = 0]
Default CoS is 0
```

!--- Output suppressed.

3. 使用ACL和ACE對入站流量進行分類 — 您還可以配置交換機以對流量進行分類和標籤。配置 分類和標籤包括的步驟有:建立訪問清單、類對映和策略對映,然後發出service-policy input命令以將策略對映應用到介面。可以驗證策略對映統計資訊,如下所示: Switch#show policy-map interface fa 3/13 EastEthernet3/13

```
Service-policy input: pqos2
```

class-map: qos1 (match-all)
Match: access-group 101
set precedence 5:
Earl in slot 5 :
590 bytes
5 minute offered rate 32 bps
aggregate-forwarded 590 bytes

Class-map: class-default (match-any) 36 packets, 2394 bytes 5 minute offered rate 0 bps, drop rate 0 bps Match: any

Switch#show mls qos ip ingress

QoS Summary [IPv4]: (\* - shared aggregates, Mod - switch module)

|   | Int   | Mod | Dir | Class-map | DSCP | Agg<br>Id | Trust | Fl<br>Id | AgForward-By | AgPoliced-By |
|---|-------|-----|-----|-----------|------|-----------|-------|----------|--------------|--------------|
| F | a3/13 | 35  | In  | qos1      | 40   | 1         | No    | 10       | 590          | 0            |

All 5 - Default 0 0\* No 0 365487 0 請注意,與class-map qos1對應的計數器AgForward-By增加。如果您沒有看到相應類對映的統計資訊,請驗證附加到類對映的訪問清單。

4. 輸入調度 — 配置輸入排程不需要PFC。不能在單個10/100埠上配置rcv-queue threshold或set qos drop-threshold命令。這是因為輸入排程由包含12個10/100埠的Coil ASIC埠處理。因此 ,您必須在包含12個埠的組(例如1-12、13-24、25-36、37-48)中配置輸入排程。排隊架構 內建於ASIC中,無法重新配置。發出show queueing interface fastethernet slot/port | include type命令檢視LAN埠的隊列結構。 Switch#show queueing interface fastEthernet 3/40 Queueing Mode In Rx direction: mode-cos Receive queues [type = 1q4t]: <---- 1 Queue 4 Threshold Queue Id Scheduling Num of thresholds \_\_\_\_\_ Standard 1 4 queue tail-drop-thresholds \_\_\_\_\_ 50[1] 60[2] 80[3] 100[4] <----- Threshold levels 50%, 60%, 80% and 100% 1 Packets dropped on Receive: BPDU packets: 0 queue thresh dropped [cos-map] \_\_\_\_\_ 1 1 0 [01] 1 2 0 [23] 0 [4 5 ] 1 3 1 0 [67] 4

#### !--- Output suppressed.

預設情況下,所有4個閾值都是100%。您可以發出**rcv-queue threshold** <Queue Id> <Threshold 1> <Threshold 2> <Threshold 3> <Threshold 14>命令以配置閾值級別。這樣,在 擁塞期間,在降低CoS值資料之前,不會丟棄較高的CoS值資料。 Switch(config)#interface range fa 3/37 - 48
Switch(config-if-range)#rcv-queue threshold 1 50 60 80 100

5. **Mapping** — 如果埠配置為信任CoS,則使用CoS-DSCP對映表將接收的CoS值對映到內部 DSCP值。

Switch#show mls gos maps cos-dscp

Cos-dscp map: cos: 0 1 2 3 4 5 6 7 dscp: 0 8 16 24 32 40 48 56

如果連線埠設定為信任信任IP優先順序,請使用ip-prec-dscp對應表將接收的IP優先順序值對 應到內部DSCP值。

Switch#show mls qos maps ip-prec-dscp

如果埠配置為信任DSCP,則將收到的DSCP值用作內部DSCP值。網路中所有交換機的這些 表應該相同。如果任一交換機具有具有不同對映的表,則不會收到預期結果。您可以更改這些 表值,如下所示:

Switch(config)#mls qos map cos-dscp 0 8 16 24 40 48 48 56 Switch(config)#mls qos map ip-prec-dscp 0 8 16 24 40 48 48 56

6. 管制 - Catalyst 6500交換器提供兩種管制型別:聚合策略 — 聚合策略控制交換機中流的頻寬。show mls qos aggregate-policer命令顯示交換機上配置的所有已配置的聚合監察器。以下是策略統計資訊:

Switch#show mls qos ip fastEthernet 3/13
[In] Policy map is pqos2 [Out] Default.
QoS Summary [IPv4]: (\* - shared aggregates, Mod - switch module)

Id

Int Mod Dir Class-map DSCP Agg Trust Fl AgForward-By AgPoliced-By

| Fa3/13<br>Fa3/13                                                                                        | 5 In qo<br>5 In class-de                                                                                                   | osl 0<br>fa 40                                                   | <b>1*</b> ds<br>2                  | scp<br>No               | 0<br>0          |                                      | 1062<br>333 | <br>6<br>8 | <b>118860</b><br>0        |
|----------------------------------------------------------------------------------------------------|----------------------------------------------------------------------------------------------------|------------------------------------------------------------------|------------------------------------|-------------------------|-----------------|--------------------------------------|-------------|------------|---------------------------|
| Switch# <b>show</b><br>QoS is ena<br>QoS ip pac<br>Input mode<br>Input mode<br>Vlan or Po<br>Egress pol | <b>mls qos</b><br>bled globally<br>ket dscp rewri<br>for GRE Tunne<br>for MPLS is P<br>rtchannel(Mult<br>icies supporte    | te enabled<br>1 is Pipe m<br>2ipe mode<br>1-Earl) pol<br>d: Yes  | global<br>mode<br>licies           | .ly<br>supp             | oorteo          | d: Yes                               |             |            |                           |
| Modul<br>QoS global<br>Total pa<br>IP short<br><b>Packets</b><br>IP packe<br>IP packe<br>Non-IP p       | e [5]<br>counters:<br>ckets: 163<br>cut packets: 0<br>dropped by pol<br>ts with TOS ch<br>ts with COS ch<br>ackets with CO | <b>icing: 120</b><br>Langed by po<br>Langed by po<br>S changed b | olicing<br>olicing<br>oy poli      | g: 24<br>g: 20<br>.cin⊆ | ł<br>)<br>j: 3  |                                      |             |            |                           |
| MPLS pac<br>微流管制 —<br>的流量。在\<br>微流策略統言<br>Switch# <b>show</b>                                           | <sup>kets with EXP</sup><br>微流管制控制<br>/LAN介面中發<br>†資訊的驗證:<br>mls ip detail                                                 | <sup>changed</sup> by<br>交換機中每<br>出 <b>mls qos</b> [             | <sup>polici</sup><br>個介面<br>bridge | ₋ng:<br>ī的沕<br>d命⁴      | ₀<br>秔頻賃<br>合,り | 氰。預言<br>以便為相                         | 殳情》<br>喬接注  | 兄下,<br>充量盾 | 微流管制器僅影響路由<br>改用微流量管制。這是對 |
| Displaying N<br>DstIP                                                                                   | etflow entries<br>SrcIP                                                                                                    | in Supervi<br>Prot:                                              | isor Ea<br>SrcPor                  | arl<br>ct:Ds            | stPort          | t Src                                | i/f         |            | :AdjPtr                   |
| Pkts                                                                                                    | Bytes                                                                                                    | Age Last                                                         | Seen                               | Attr                    | ribut           | <br>es                               |             |            |                           |
| Mack Di P (P                                                                                            | Xt Prio Dec I                                                                                                    | D FN ∩D FN                                                       | Dattor                             | n Pr                    |                 | יירק זי                              | 'TNI∕₽      | ٩T         |                           |
| Ig/acli Ig/a                                                                                            | <pre>xt P110 Dst 1 +++- clo Ig/qosi Ig++-</pre>                                                                            | /qoso Fpkt                                                       | Facter<br>+<br>Gemini<br>+         | +<br>. MC-              | +<br>hit I      | <u></u> RDI F<br>+-<br>Dirty D<br>+- | iags        |            |                           |
| QoS                                                                                                    | Police Count T                                                                                                    | hreshold                                                         | Leak                               | +                       | Drop            | Bucket                               | Us          | e-Tbl      | Use-Enable                |
| 10.175.50.2<br>43<br>1 1 0 0<br>0 0                                                                     | 10.175.51.<br>64500<br>1 0 0<br>0                                                                                          | 2 icmp<br>84 21:3<br>1 1<br>0 0                                  | :8<br>37:16<br>0<br>0              | :0<br>L3                | - Dyn<br>0<br>0 | namic<br>0<br>0                      | 0           |            | :0x0                      |
| 0x0<br>10.175.50.2                                                                                      | 0<br>10.175.51.                                                                                                    | 0<br>2 icmp:                                                     | 0                                  | :0                      | NO              | 1518<br>                             |             | NO         | NO<br>:0x0                |
| 43                                                                                                    | 64500                                                                                                    | 84 21:3                                                          | 37:16                              | Г3                      | - Dyi           | namic                                | 0           |            |                           |
|                                                                                                    |                                                                                                    |                                                                  | 0                                  |                         | 0               | 0                                    | 0           |            |                           |
| 0x0                                                                                                    | 664832                                                                                                    | 0                                                                | 0                                  |                         | NO              | 1491                                 | 0           | NO         | NO                        |
| 0.0.0.0                                                                                                 | 0.0.0.0                                                                                                    | 0 :                                                              | :0                                 | :0                      |                 |                                      |             |            | :0x0                      |
| 1980                                                                                                    | 155689                                                                                                    | 1092 21:3                                                        | 37:16                              | г3                      | - Dyr           | namic                                |             |            |                           |
| 0 1 0 0                                                                                                 | 1 0 0                                                                                                    | 1 1                                                              | 0                                  |                         | 0               | 0                                    | 0           |            |                           |
| 0 0                                                                                                    | 0                                                                                                    | 0 0                                                              | 0                                  |                         | 0               | 0                                    | 0           |            |                           |
| 0x0                                                                                                    | 0                                                                                                    | 0                                                                | 0                                  |                         | NO              | 0                                    |             | NO         | NO                        |

Switch#**show mls qos** QoS is enabled globally QoS ip packet dscp rewrite enabled globally Input mode for GRE Tunnel is Pipe mode Input mode for MPLS is Pipe mode Vlan or Portchannel(Multi-Earl) policies supported: Yes Egress policies supported: Yes ---- Module [5] ----QoS global counters:
Total packets: 551
IP shortcut packets: 0
Packets dropped by policing: 473
IP packets with TOS changed by policing: 70
IP packets with COS changed by policing: 44
Non-IP packets with COS changed by policing: 11
MPLS packets with EXP changed by policing: 0

註:show mls qos ip type mod/number 命令不顯示微流策略統計資訊。它只顯示聚合策略統 計資訊。如果您沒有看到所需的策略統計資訊,請驗證策略配置。請參閱<u>Catalyst</u> 6500/6000系列交換器上的QoS管制以瞭解組態範例。此外,請參閱本檔案的<u>Catalyst 6500交</u> 換器上的QoS原則及限制</u>一節。

- 7. 檢查您的OS版本的<u>版本說明</u>,並確保沒有與QoS配置相關的錯誤。
- 8. 請注意您的交換機Supervisor型號、PFC型號、MSFC型號和Cisco IOS/CatOS版本。參照您 的規格,請參閱<u>Catalyst 6500交換器上的QoS原則</u>和限制。確保您的配置適用。

### Catalyst 6500交換機的QoS准則和限制

在Catalyst 6500交換器上設定QoS之前,您需要瞭解以下QoS限制:

- <u>一般准則</u>
- <u>PFC3准則</u>
- <u>PFC2准則</u>
- <u>類對映命令限制</u>
- ▪<u>策略對映命令限制</u>
- 策略對映類命令限制
- <u>acl條目限制中的trust-cos</u>
- WS-X6248-xx、WS-X6224-xx和WS-X6348-xx線卡的限制
- PFC或PFC2不為WAN流量提供QoS。對於PFC或PFC2,PFC QoS不會更改WAN流量中的 ToS位元組。
- 第3層交換的輸入LAN流量不會通過MSFC或MSFC2,並保留第3層交換引擎分配的CoS值。
- 在使用untrusted、trust-ipprec或trust-dscp關鍵字配置的埠上,QoS不會實施入口埠擁塞規避。
   流量直接進入交換引擎。
- 交換機對傳輸僅對映到隊列的CoS值的流量使用尾部丟棄閾值。交換機對傳輸對映到隊列的 CoS值的流量使用WRED丟棄閾值和閾值。
- 使用第3層交換引擎的分類使用第2層、第3層和第4層值。使用第3層交換引擎進行標籤時,會使用第2層CoS值和第3層IP優先順序或DSCP值。
- 信任成本ACL無法還原來自不受信任埠的流量中收到的CoS。來自不受信任埠的流量始終具有 埠CoS值。
- 注意:在將策略對映附加到介面之前,PFC QoS不會檢測不受支援的命令的使用。

### <u>QoS\_TCAM限制</u>

三元CAM(TCAM)是一塊專用記憶體,用於根據通過交換機的資料包快速查詢表,由PFC、PFC2和 PFC3上的ACL引擎執行。ACL在稱為TCAM的Cisco Catalyst 6500系列交換機的硬體中處理。配置 ACL時,將ACL對映到QoS,當在介面上應用QoS策略時,交換機將對TCAM進行程式設計。如果 您已經將交換機上的所有可用TCAM空間用於QoS,則會遇到以下錯誤消息: 此**show tcam count**命令輸出顯示TCAM條目掩碼已使用95%。因此,當您在介面上應用QoS策略時 ,會遇到<sub>80M-4-TCAM ENTRY</sub>:錯誤消息。

| Switch# <b>sh</b> | now tcam co | ount  |              |          |
|-------------------|-------------|-------|--------------|----------|
|                   | Used        | Free  | Percent Used | Reserved |
|                   |             |       |              |          |
| Labels:(          | (in) 43     | 4053  | 1            |          |
| Labels:(          | (eg) 2      | 4094  | 0            |          |
| ACL_TCAM          |             |       |              |          |
| Masks:            | 19          | 4077  | 0            | 72       |
| Entries:          | 95          | 32673 | 0            | 576      |
| QOS_TCAM          |             |       |              |          |
| Masks:            | 3902        | 194   | 95           | 18       |
| Entries:          | 23101       | 9667  | 70           | 144      |
| LOU:              | 0           | 128   | 0            |          |
| ANDOR:            | 0           | 16    | 0            |          |
| ORAND:            | 0           | 16    | 0            |          |
| ADJ:              | 3           | 2045  | 0            |          |

TCAM條目和ACL標籤是有限的資源。因此,根據您的ACL配置,您可能需要小心不要耗儘可用資源。此外,對於大型QoS ACL和VLAN存取控制清單(VACL)組態,您還需要考慮非易失性隨機存取記憶體(NVRAM)空間。在搭載PFC的Supervisor 1a、搭載PFC2的Supervisor 2以及搭載PFC3的Supervisor 720上,可用的硬體資源會有所不同。

| 管理引<br>擎模組                     | QoS TCAM                                               | ACL標籤                                   |
|--------------------------------|--------------------------------------------------------|-----------------------------------------|
| Superv<br>isor<br>1a和<br>PFC   | 路由器存取控制清單<br>(RACL)、VACL和QoS<br>ACL之間共用的2K遮罩和<br>16K模式 | RACL、VACL和<br>QoS ACL之間共用<br>的512個ACL標籤 |
| Superv<br>isor<br>2和<br>PFC2   | 適用於QoS ACL的4K遮罩<br>和32K模式                              | RACL、VACL和<br>QoS ACL之間共用<br>的512個ACL標籤 |
| Superv<br>isor<br>720和<br>PFC3 | 適用於QoS ACL的4K遮罩<br>和32K模式                              | RACL、VACL和<br>QoS ACL之間共用<br>的512個ACL標籤 |

**注意:**使用預設(二進位制)配置模式時,Cisco CatOS系統範圍內存在額外的軟體限制,不受512 ACL標籤限制的影響,限製為250 QoS ACL。此限制在文本配置模式下刪除。發出**set config mode text**命令,將組態模式變更為文字模式。與二進位制配置模式相比,文本模式通常佔用較少的 NVRAM或快閃記憶體空間。在文字模式下運作時,必須發出**write memory**指令,才能在NVRAM中 儲存組態。發出**set config mode text auto-save**命令,以自動將文字組態儲存到NVRAM中。

#### 以下是TCAM問題的解決方法:

- 如果您在屬於一個VLAN的多個第2層介面上實施了service-policy命令,則可以實施基於 VLAN的策略,而不是基於交換機埠。範例如下: Switch(config)#interface range fastethernet x/y - Z Switch(config-if)#mls gos vlan-based Switch(config-if)#**exit** Switch(config)#interface vlan 100 Switch(config-if)#service-policy input Test\_Policy
- 禁用QoS標籤統計資訊。no mls gos marking statistics命令不允許實現最多1020個AgID。這是 因為它為設定dscp策略器分配預設策略器。此方法的缺點是沒有特定監察器的統計資訊,因為 它們都共用預設監察器。

Switch(config)#no mls gos marking statistics

▪ 如果可能,請在多個介面上使用相同的ACL,以減少TCAM資源爭用。

#### NBAR限制

網路型應用程式辨識(NBAR)是一種分類引擎,可識別各種應用程式,包括使用動態TCP/UDP連線 埠分配的網路型和其他難以分類的通訊協定。當NBAR識別和分類應用時,網路可以呼叫該特定應 用的服務。NBAR對資料包進行分類,然後將QoS應用到已分類的流量,以確保有效使用網路頻寬 。在使用NBAR時,如何實施QoS有一些限制:

- PFC3不支援NBAR。
- 使用Supervisor引擎2、PFC2和MSFC2:您可以在第3層介面上配置NBAR,而不是PFC QoS。 PFC2為配置NBAR的埠上的輸入ACL提供硬體支援。啟用PFC QoS時,通過您配置NBAR的埠 的流量會通過入口和出口隊列以及丟棄閾值。啟用PFC QoS時,MSFC2將輸出CoS設定為等於 NBAR流量中的輸出IP優先順序。所有流量通過入口隊列後,它將在您配置NBAR的介面的 MSFC2上的軟體中處理。

#### Supervisor 2中缺少cos-map命令

在本機IOS軟體版本12.1(8a)EX-12.1(8b)EX5和12.1(11b)E及更高版本中,Supervisor2上千兆上行 鏈路的預設QoS CoS對映已變更。所有CoS值已分配給隊列1和閾值1,並且無法更改。

在這些版本中, 無法在Sup2 Gigabit上行鏈路埠上配置以下命令:

rcv-queue cos-map priority-queue wrr-queue cos-map

QoS配置有限,不能使用嚴格的優先順序隊列。這僅影響實際位於Supervisor 2引擎上的千兆埠。 其他線卡模組上的Gigabit埠不受影響。

韌體升級可以解決此問題。此升級可通過軟體完成。如果需要韌體升級,請聯絡技術支援。請注意 ,僅當Supervisor2的硬體版本低於4.0時,才需要升級韌體。如果Supervisor2的硬體版本是4.0或更 高版本,則應在未升級韌體的千兆上行鏈路埠上允許QoS。您可以發出**show module**命令以尋找韌 體級別。此問題在Cisco錯誤ID CSCdw89764(僅限註冊客戶)中識別。

若要將策略對映應用於介面,請發出**service-policy**命令。如果策略對映中有不受支援的命令,則在 使用**service-policy**命令應用該命令後,交換機將在控制檯上提示錯誤消息。在對服務策略相關問題 進行故障排除時**,需要考慮**以下幾點。

- •不要將服務策略附加到EtherChannel成員的埠。
- 安裝了分散式轉送卡(DFC)後, PFC2便不支援基於VLAN的QoS。您不能發出mls qos vlanbased命令或將服務策略連線到VLAN介面。
- PFC QoS僅支援PFC3的output關鍵字,且僅支援第3層介面(配置為第3層介面的LAN埠或 VLAN介面)。使用PFC3,您可以將輸入和輸出策略對映連線到第3層介面。
- 第2層埠上基於VLAN或基於埠的PFC QoS與使用output關鍵字連線到第3層介面的策略無關。
- 附加了output 關鍵字的策略不支援微流管制。
- •不能附加使用service-policy命令輸出配置信任狀態的策略對映。
- PFC QoS不支援使用輸出降級的輸入降級或使用輸出降級的輸入降級。

#### Service-Policy Output語句不在running-config命令輸出中顯示

在FlexWan模組上的多鏈路上配置QoS時,無法在**show running-config**命令輸出中看到**service-policy**命令輸出。當交換器執行低於12.2SX的Cisco IOS版本時,會發生這種問題。Cisco 7600系列的FlexWAN在非捆綁介面上支援dLLQ。在MLPPP捆綁介面上不支援dLLQ。Cisco IOS軟體版本12.2S提供此類支援。

繞過此限制的解決方法是將服務策略連線到非捆綁介面,或者將Cisco IOS版本升級到12.2SX或更 高版本(此功能受支援)。

### 管制限制

管制在PFC上的硬體中執行,不受交換機效能的影響。沒有PFC,無法在6500平台上執行管制。在 混合作業系統中,必須在CatOS上配置管制。排除策略問題故障時,需要考慮以下幾點:

- 對同一流量同時應用輸入策略和輸出策略時,輸入策略和輸出策略必須標籤掉流量或丟棄流量。
   opperse QoS不支援使用輸出降級的輸入降級或使用輸出降級的輸入降級。
- · 當您建立不使用pir關鍵字的策略器時,且maximum\_burst\_bytes引數等於 normal\_burst\_bytes引數(如果不輸入maximum\_burst\_bytes引數就屬於這種情況), exceedaction policed-dscp-transmit關鍵字會導致PFC QoS按照policed-dscp max-burst markdown對 映的定義將流量降級。
- 當丟棄超過操作時,PFC QoS會忽略任何已配置的違反操作。
- 將丟棄配置為符合操作時, PFC QoS將丟棄配置為超出操作和違反操作。
- •微流管制、NetFlow和NetFlow資料匯出(NDE)的流掩碼要求可能會發生衝突。

#### 混合作業系統中MSFC的速率限制或策略問題

在執行混合OS的Catalyst 6500交換器上,速率限制組態不會提供所需的輸出。例如,如果您在MSFC上在**interface vlan**命令下設定**rate-limit**命令,則實際上不會限制流量。

interface Vlan10

service-policy input Test\_Policy

發生這種情況的原因是MSFC只處理控制功能,但實際流量轉發發生在Supervisor上的PFC ASIC上。MSFC編譯FIB和鄰接表以及其他控制資訊,並將其下載到PFC以在硬體中實施。使用您建立的組 態,您只會對軟體交換流量進行速率限制,該流量應降至最低(或無)。

因應措施是使用CatOS命令列介面(CLI)設定Supervisor上的速率限制。有關如何在CatOS中設定 QoS原則制的詳細說明,請參閱<u>CatOS QoS</u>。您也可以參閱<u>Catalyst 6500/6000系列交換器上的</u> <u>QoS管制</u>來檢視組態範例。

#### Cisco 7600的VLAN介面不支援命令形狀平均值

將服務策略輸入應用到Cisco 7600上的介面時,將顯示以下錯誤消息:

7600\_1(config)#**int Gi 1/40** 7600\_1(config-if)#**service-policy input POLICY\_1** shape average command is not supported for this interface **Cisco 7600中的VLAN介面不支援shape average**命令。您需要使用管制。

7600\_1(config)#policy-map POLICY\_1
7600\_1(config-pmap)#class TRAFFIC\_1
7600\_1(config-pmap-c)#police conform-action transmit exceed-action drop

有關如何實施策略以限制速率流量的策略的詳細資訊,請參閱配置策略對映類策略。

將此服務策略連線到VLAN介面(SVI)時,需要在屬於要應用此策略對映的此VLAN的所有第2層埠上 啟用基於VLAN的QoS。

7600\_1(config)#interface Gi 1/40
7600\_1(config-if)#mls gos vlan-based
如需詳細資訊,請參閱在第2層LAN連線埠上啟用基於VLAN的PFC QoS。

### QoS-ERROR:對policymap [chars]和class [chars]進行的新增/修改無效,命令被拒絕

QoS-ERROR: Addition/Modification made to policymap vtc-map and class voice-video is not valid, command is rejected 此錯誤訊息表示在Cisco Catalyst 6500系列交換器中不允許上述類別中定義的動作。在配置策略對 映類操作期間有一些限制。

- 不能在策略對映類中同時執行這三個操作:使用set命令標籤流量配置信任狀態配置管制只能使用set命令標籤流量。或配置信任狀態和/或配置管制。
- •對於硬體交換流量,PFC QoS不支援bandwidth、priority、queue-limit或random-detect策略對 映類命令。您可以配置這些命令,因為它們可用於軟體交換流量。
- PFC QoS不支援set qos-group policy map class命令。

有關此類限制的詳細資訊,請參閱<u>配置策略對映類操作</u>。

# 相關資訊

- 執行Cisco IOS軟體的Catalyst 6500/6000系列交換器上的QoS分類和標籤
- 執行Cisco IOS系統軟體的Catalyst 6500/6000系列交換器上的QoS輸出排程
- Catalyst 6500/6000系列交換器上的QoS管制
- 執行CatOS軟體的Catalyst 6500/6000系列交換器上的QoS分類和標籤
- 執行CatOS系統軟體的Catalyst 6500/6000系列交換器上的QoS輸出排程
- <u>LAN 產品支援頁面</u>
- <u>LAN 交換支援頁面</u>
- 技術支援與文件 Cisco Systems